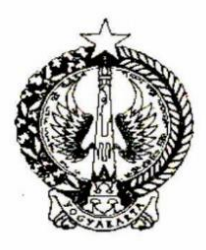

# PEMERINTAH DAERAH DAERAH ISTIMEWA YOGYAKARTA DINAS KESEHATAN BALAI LABKES DAN KALIBRASI

աոփուտանունունուն

Alamat : Ngadinegaran MJ III/62 Yogyakarta Telepon. (0274) 378187 Faksimile (0274) 381582 Website : http://labkes.jogjaprov.go.id Email : labkes\_yk@yahoo.com Kode Pos 55143

## Petunjuk Pelakasanaan Dan Pengisian Formulir Hasil Pemantapan Mutu Eksternal HEMATOLOGI, KIMIA KLINIK, URINALISIS DAN MIKROSKOPIS BTA TAHUN 2022

Bacalah petunjuk pelaksanaan pemeriksaan sesuai dengan bahan kontrol yang anda terima , yang kami kirimkan berdasarkan permintaan jenis PME pada saat anda mendaftar.

# I. Bahan Kontrol / Bahan Uji

Bahan kontrol / Bahan Uji yang dikirim ke saudara sesuai dengan jenis PME yang dipilih oleh puskesmas saudara yaitu **bahan kontrol hematologi, kimia klinik dan urinalisis masing – masing satu botol dan 1 box slide BTA.** Bahan kontrol hematologi dan urinalisis berupa bahan kontrol yang siap pakai sedangkan bahan kontrol kimia klinik berupa serum padat (liofilisat) yang belum dilarutkan. Segera simpan bahan kontrol yang diterima pada suhu  $2 - 8^{0}$ C sampai saat dilakukan pemeriksaan sesuai jadwal. Perhatikan :

- a. Bahan kontrol berasal dari manusia sehingga bahaya infeksi masih mungkin terjadi. Pemeriksaan harus dilakukan dengan hati-hati dan memperhatikan teknik keamanan kerja laboratorium
- b. Bila bahan kontrol yang dikirim pada saat diterima sudah rusak (botol pecah, bocor) segera dicatat pada kolom catatan form laporan hasil pemeriksaan.

## II. Pelaksanaan Pemeriksaan

- a. Pelaksanaan pemeriksaan bahan kontrol / bahan uji Hematologi dilakukan serentak pada tanggal 12 13 September 2022
- b. Pelaksanaan pemeriksaan bahan kontrol / bahan uji Kimia Klinik dilakukan serentak pada tanggal **13 14 September 2022**
- c. Pelaksanaan pemeriksaan bahan kontrol / bahan uji Urinalisis dilakukan serentak pada tanggal 14 15 September 2022
- d. Pelaksanaan pemeriksaan bahan kontrol / bahan uji Slide BTA dilakukan serentak pada tanggal **14 17 September 2022**

# III. Cara Pemeriksaan

Pemeriksaan bahan kontrol / bahan uji dilakukan bersamaan pemeriksaan sampel rutin. Jangan memberikan perlakukan khusus pada saat melakukan pemeriksaan bahan kontrol / bahan uji.

- a. Bahan Kontrol / Bahan Uji Hematologi
  - 1. Setelah dikeluarkan dari refrigerator untuk dikerjakan, diamkan selama 15 menit pada suhu kamar
  - 2. Lakukan homogenisasi secara manual / dengan alat secara perlahan agar konsentrasi larutan dalam tabung merata, jangan dikocok agar tidak berbusa.
  - 3. Periksalah parameter yang tertera dalam formulir hasil, bukalah botol dan lakukan pemeriksaan sebagaimana biasanya dilakukan terhadap pemeriksaan rutin pada sampel pasien. **Jangan menunda pemeriksaan setelah botol dibuka.**
- b. Bahan Kontrol / Bahan Uji Kimia Klinik
  - 1. Setelah dikeluarkan dari refrigerator untuk dikerjakan, diamkan selama 15 menit pada suhu kamar.
  - 2. Pipetlah tepat 5 ml aquabidest , masukkan ke dalam botol bahan kontrol
  - 3. Diamkan selama 30 menit pada suhu kamar supaya bahan kontrol larut.
  - 4. Selanjutnya botol dibolak balik beberapa kali secara perlahan sehingga semua bahan kontrol larut sempurna. Jangan dikocok agar tidak terjadi busa.

- 5. Periksalah parameter yang tertera dalam formulir hasil, bukalah botol dan lakukan pemeriksaan sebagaimana biasanya dilakukan terhadap pemeriksaan rutin pada sampel pasien. **Jangan menunda pemeriksaan setelah botol dibuka**
- c. Bahan Kontrol / Bahan Uji Urinalisis
  - 1. Setelah dikeluarkan dari refrigerator untuk dikerjakan, diamkan selama 15 menit pada suhu kamar.
  - 2. Lakukan homogenisasi secara manual secara perlahan agar konsentrasi larutan dalam tabung merata, jangan dikocok agar tidak berbusa.
  - 3. Periksalah parameter yang tertera dalam formulir hasil, bukalah botol dan lakukan pemeriksaan sebagaimana biasanya dilakukan terhadap pemeriksaan rutin pada sampel pasien. **Jangan menunda pemeriksaan setelah botol dibuka**
- d. Bahan Kontrol / Bahan Uji Slide BTA
  - 1. Bacalah dengan teliti petunjuk pemeriksaan yang tertera didalam amplop berisi bahan uji slide BTA.
  - 2. Isilah fomulir isian dengan hati-hati dan teliti.

## IV. Cara Pengisian Formulir Hasil

- a. Isilah terlebih dahulu identitas laboratorium saudara, kode peserta, tanggal pemeriksaan dan kode bahan kontrol (misalnya : PME-U-2022)
- b. Isilah hasil pemeriksaan saudara sesuai hasil pemeriksaan yang didapat pada kolom " Hasil"
- c. Untuk setiap parameter yang diperiksa hasil yang dilaporkan sesuai petunjuk dari masingmasing bahan kontrol.
- d. Cara pengisian hasil adalah sebagai berikut ;
  - 1. Hematologi
    - a) Isilah kolom "alat" sesuai dengan alat yang digunakan (Nama Alat, Type)
    - b) Kolom " metode pemeriksaan" diisi dengan memilih pilihan sesuai metode pemeriksaan yang digunakan.
    - c) Hasil Hemoglobin dilaporkan satu decimal dibelakang koma dengan satuan g/dL, pemeriksaan jumlah Lekosit dilaporkan satu decimal dibelakang koma dengan satuan 10<sup>3</sup> /uL, pemeriksaan eritrosit dilaporkan dua decimal dibelakang koma dengan satuan 10<sup>6</sup> / uL, pemeriksaan Hematokrit dilaporkan satu decimal dibelakang koma dengan satuan 10<sup>3</sup> / uL, pemeriksaan Hematokrit dilaporkan satu decimal dibelakang koma dengan satuan 10<sup>3</sup> / uL, pemeriksaan Hematokrit dilaporkan satu decimal dibelakang koma dengan satuan 10<sup>3</sup> / uL.
  - 2. Kimia Klinik
    - a) Isilah kolom "alat" sesuai dengan alat yang digunakan (Nama Alat, Type)
    - b) Kolom " metode pemeriksaan" diisi dengan memilih pilihan sesuai metode pemeriksaan yang digunakan.
    - c) Hasil pemeriksaan Glukosa, Kolesterol Total, Trigliserid dilaporkan tanpa decimal dengan satuan mg/dL, pemeriksaan asam urat dilaporkan satu decimal dibelakang koma dengan satuan mg/dL, pemeriksaan SGOT dan SGPT dilaporkan tanpa decimal dibelakang koma dengan satuan U/L, pemeriksaan ureum dan kreatinin dilaporkan satu decimal dibelakang koma dengan satuan mg/dL
    - d) Parameter yang diisi adalah parameter sudah dilakukan pelayanan.
  - 3. Urinalisis
    - a) Isilah kolom "alat" sesuai dengan alat yang digunakan (Nama Alat, Type)
    - b) Kolom " metode pemeriksaan" diisi dengan memilih pilihan sesuai metode pemeriksaan yang digunakan.
    - c) Pengisian hasil pemeriksaan dengan cara memilih jawaban yang sudah tersedia di aplikasi hasil pemeriksaan
- e. Cara pengisian hasil melalui web SIMANTAB adalah sebagai berikut :
  - 1) Buka apliksi SIMANTAB dengan mengakses <u>http://labkes.jogjaprov.go.id/pme/web</u> dan melakukan login dengan alamat email dan password sesuai saat daftar pertama.
  - 2) Setelah masuk halaman SIMANTAB. Klik di bagian kiri "KEGIATAN PME"

|                                                  | 🚍 Balai Laboratorium Kesehatan dan Kalibrasi Daerah Istimewa Yog |   |        |                                 |                |             |    |  |
|--------------------------------------------------|------------------------------------------------------------------|---|--------|---------------------------------|----------------|-------------|----|--|
| Balai<br>Laboratorium Kesehatan<br>dan Kalibrasi | Home / Data Pendaftaran                                          |   |        |                                 |                |             |    |  |
| MENU UTAMA                                       | Menu                                                             | - | Data   | Pendaftaran                     |                |             |    |  |
| Informasi                                        | 🏛 Pendaftaran                                                    |   | DAFT   | FAR                             |                |             |    |  |
| Kegiatan PME                                     | Pembayaran                                                       |   | Showir | ng <b>1-1</b> of <b>1</b> item. |                |             |    |  |
| Profil                                           |                                                                  |   | #      | Nama Siklus                     | Tanggal Daftar | StatusBayar |    |  |
|                                                  | PME-M Siklus 1                                                   | - | 1      | PME-M Siklus 1                  | 2020-08-27     | Lunas       | 0/ |  |
|                                                  | 🖋 PME Preparat apus BTA                                          |   |        |                                 |                |             |    |  |
|                                                  | 🖋 PME Hematologi                                                 |   |        |                                 |                |             |    |  |
|                                                  | 🖋 PME Kimia Klinik                                               |   | $\Box$ |                                 |                |             |    |  |
|                                                  | 🖋 PME Urinalisis                                                 |   |        |                                 |                |             |    |  |
|                                                  |                                                                  |   |        |                                 |                |             |    |  |

- 3) Akan muncul halaman pengisian hasil.
- 4) Klik sebelah kanan sesuai dengan hasil yang akan di isikan, misalnya PME HEMATOLOGI maka akan muncul seperti di bawah ini.

| Menu                    | - | Input Hasil PME Hematologi |                  |        |      |                       |                 |       |
|-------------------------|---|----------------------------|------------------|--------|------|-----------------------|-----------------|-------|
| 🏛 Pendaftaran           |   | Bu                         | at Lembar, Jawah |        |      |                       |                 |       |
| 🕑 Pembayaran            |   | Lih                        | at Hasil         |        |      |                       |                 |       |
| PME-M Siklus 1          | _ | #                          | Parameter        | Satuan | Alat | ld Metode Pemeriksaan | Tanggal Periksa | Hasil |
| 🖋 PME Preparat apus BTA |   | No r                       | esults found.    |        |      |                       |                 |       |
| 🖋 PME Hematologi        |   |                            |                  |        |      |                       |                 |       |
| 🖋 PME Kimia Klinik      |   |                            |                  |        |      |                       |                 |       |
| PME Urinalisis          |   |                            |                  |        |      |                       |                 |       |

5) Klik "Buat Lembar Jawab" dan akan muncul halaman seperti di bawah ini.

| Menu                    | - | Input Hasil PME Hematologi |                                  |        |           |                       |                 |           |   |
|-------------------------|---|----------------------------|----------------------------------|--------|-----------|-----------------------|-----------------|-----------|---|
| 🏛 Pendaftaran           |   |                            | hat Hasil                        |        |           |                       |                 |           |   |
| Pembayaran              |   | Show                       | wing <b>1-5</b> of <b>5</b> item | s.     |           |                       |                 |           |   |
|                         |   | #                          | Parameter                        | Satuan | Alat      | Id Metode Pemeriksaan | Tanggal Periksa | Hasil     |   |
| PME-M Siklus 1          | - | 1                          | Hemoglobin                       | g/dL   | (not set) | (not set)             | (not set)       | (not set) |   |
| 🖋 PME Preparat apus BTA |   | 2                          | Eritrosit                        | 106/µL | (not set) | (not set)             | (not set)       | (not set) |   |
|                         |   | 3                          | Hematokrit                       | %      | (not set) | (not set)             | (not set)       | (not set) |   |
| DME Kimia Klinik        |   | 4                          | Leukoit                          | 103/µL | (not set) | (not set)             | (not set)       | (not set) |   |
| PME Kimia Klinik        |   | 5                          | Trombosit                        | 103/µL | (not set) | (not set)             | (not set)       | (not set) | 1 |

- 6) Untuk mengisi klik gambar pensil 1
  7) Isi sesuai dengan hasil dan setelah selesai di klik SAVE dan hasil terkirim. Lakukan untuk parameter PME yang lain.
- f. Teliti apakah formulir hasil telah diisi sesuai dengan cara pengisian formulir hasil.